ADRMS权限策略模板创建和部署攻略Microsoft认证考试 PDF 转换可能丢失图片或格式,建议阅读原文

https://www.100test.com/kao\_ti2020/635/2021\_2022\_ADRMS\_E6\_ 9D 83 E9 99 c100 635779.htm 在Windows Server 2008中, AD RMS所起的作用,简单来说就是保证文档等内容在共享使用 过程中的安全。使文档内容能够在正确的时间,被正确的人 以正确的方式使用。本文则以实验的方式重点阐述ADRMS权 限策略模板的创建和部署。 实验环境 :本文需要的测试环境 包括三台连接到专用网络的计算机以及使用以下操作系统、 应用程序和服务。这些计算机构成了专用 Intranet,且通过二 层交换机进行连接。也可以在虚拟服务器环境中模拟此配置 。为 Intranet 使用专用网络 ID 10.0.0/24。域控制器名为 CPANDL-DC, 域名为 cpandl.com。 第1步:在 AD RMS 群 集上创建共享文件夹 1. 以 CPANDL\Administrator 身份登录到 ADRMS-SRV。 2. 依次单击"开始"、"计算机", 然后双击"本地 磁盘(C:)"。 3. 新建一个名为 ADRMSTemplates 的文件夹。依 次单击"组织"、"新建文件夹", 键入名称 ADRMSTemplates, 然后按 Enter。 4. 右键单击 ADRMSTemplates 文件夹, 然后单 击"属性"。 5. 单击"共享"选项卡, 然后单击"高级共享"。 6. 选 中"共享此文件夹"复选框,然后单击"权限"。7.单击"添加", 在"输入对象名称来选择"框中键入 CPANDL\ADRMSSRVC, 然后单击"确定"。 8. 在"组或用户名"框中,单击 ADRMSSRVC (ADRMSSRVC@cpandl.com),然后在"ADRMSSRVC的权限" 框中,选中"允许"列中的"更改"复选框。9.单击"确定"两次。 10. 单击"安全"选项卡, 然后单击"编辑"。11. 单击"添加", 在" 输入对象名称来选择"框中键入 CPANDL\ADRMSSRVC,然

后单击"确定"。 12. 单击 ADRMSSRVC

(ADRMSSRVC@cpandl.com),然后在"ADRMSSRVC的权限" 框中,选中"允许"列中的"修改"复选框,然后单击"确定"。13. 单击"关闭"。注:ADRMS服务帐户必须具有对权限策略模 板共享文件夹的写入访问权限,才能使权限策略模板的导出 功能正常工作。100Test下载频道开通,各类考试题目直接下 载。详细请访问 www.100test.com